2019/3/24

ソフトのアンインストール(削除)の手順

パソコンに入っているソフトは、いつでもアンインストール(削除)出来ます。 フリーソフトなど、要ると思って入れたが、不要になった場合には、さっさと 削除しましょう。

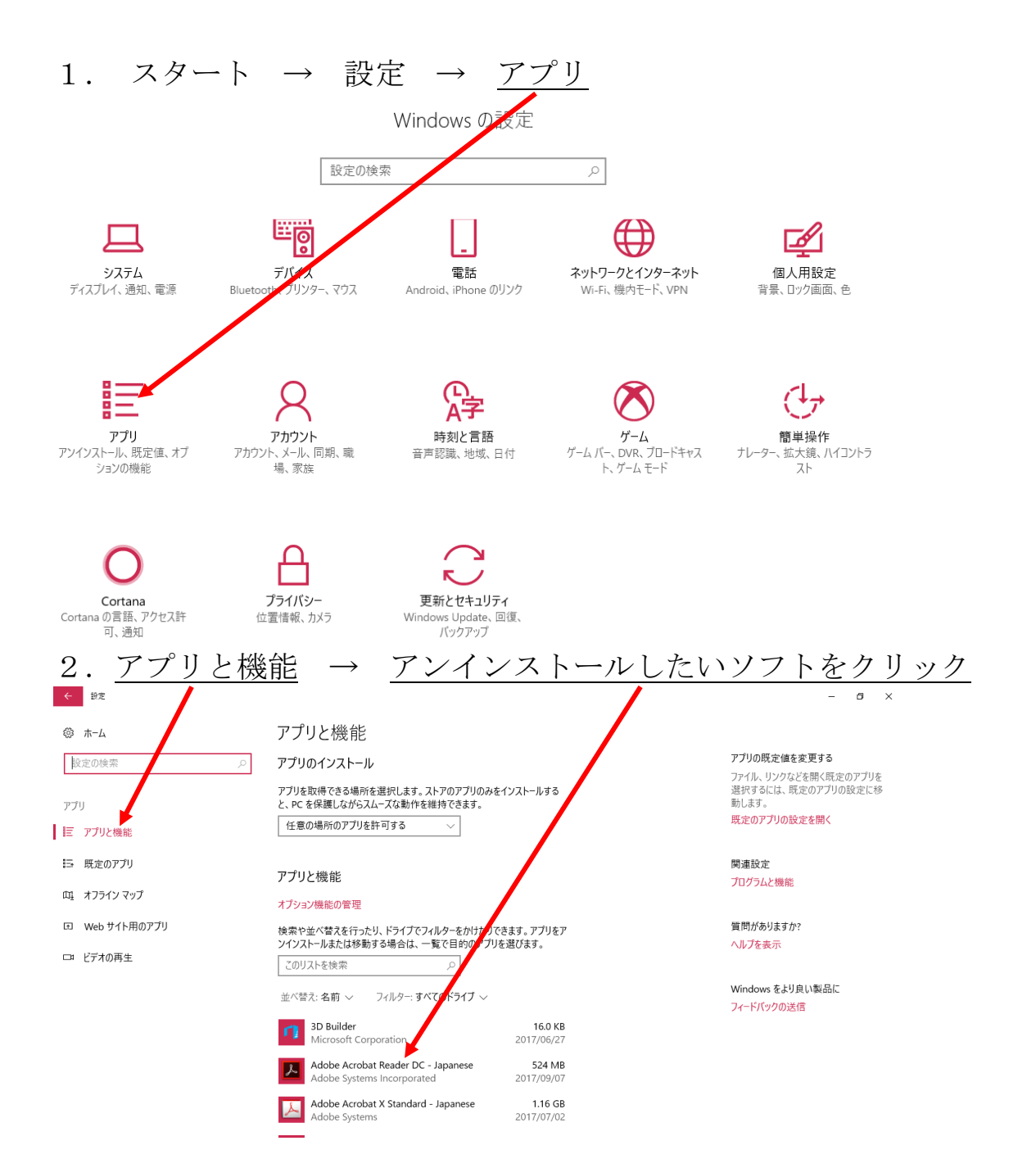

3. <u>アンインストール</u>をクリック → アンインストールが始まるので、画面の指示に従う(アンインストールがグレーになっているソフトは、削 除出来ません) ← 設定 – ø × Uと機能 tomacon アリを許可する > ∅ ホ-ム 既定のアプリの設定を開く 設定の検索

|          |                     | 注意の物(の)))2計当93 ◇                                                              |                                                                                  |                       |  |
|----------|---------------------|-------------------------------------------------------------------------------|----------------------------------------------------------------------------------|-----------------------|--|
| דד<br>וב | り<br>アプリと機能         | アプリ                                                                           | と機能                                                                              |                       |  |
| 15       | 既定のアプリ<br>オフライン マップ | 検索が                                                                           | 検索や並べ替えを行ったり、マイブでフィルターをかけたりできます。アプリをア                                            |                       |  |
| Ш        |                     | ンインストールまたは移動する場合は、一覧で目的のアプリを選びます。<br>このリストを検索 ♪<br>並べ替え:名前 > フィルター:すべいのドライブ > |                                                                                  |                       |  |
| ŧ        | Web サイト用のアプリ        |                                                                               |                                                                                  |                       |  |
| Ē        | ビデオの再生              | ŋ                                                                             | 3D Builder<br>Microsoft Corporation                                              | 16.0 KB<br>2017/06/27 |  |
|          |                     | <mark>الم</mark>                                                              | Adobe Acrobat Reader DC - Japanese<br>Adobe Systems Incorporated<br>17.012.20098 | 524 MB<br>2017/09/07  |  |
|          |                     |                                                                               | 変更                                                                               | アンインストール              |  |
|          |                     | 人                                                                             | Adobe Acrobat X Standard - Japanese<br>Adobe Systems                             | 1.16 GB<br>2017/07/02 |  |
|          |                     |                                                                               | 1704 2016                                                                        |                       |  |

関連設定 プログラムと機能

質問がありますか? ヘルプを表示

Windows をより良い製品に フィードバックの送信

以上